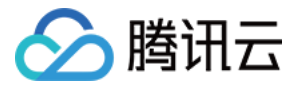

# 密钥管理服务 入门指南 产品文档

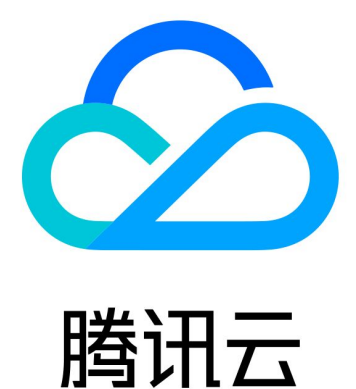

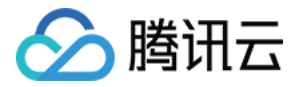

【版权声明】

©2013-2018 腾讯云版权所有

本文档著作权归腾讯云单独所有,未经腾讯云事先书面许可,任何主体不得以任何形式复制、修改、抄袭、传播全部或部分本文档内容。

【商标声明】

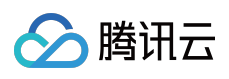

及其它腾讯云服务相关的商标均为腾讯云计算(北京)有限责任公司及其关联公司所有。本文档涉及的第三方 主体的商标,依法由权利人所有。

【服务声明】

本文档意在向客户介绍腾讯云全部或部分产品、服务的当时的整体概况,部分产品、服务的内容可能有所调整。您 所购买的腾讯云产品、服务的种类、服务标准等应由您与腾讯云之间的商业合同约定,除非双方另有约定,否则, 腾讯云对本文档内容不做任何明示或模式的承诺或保证。

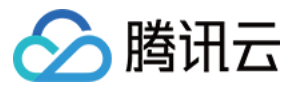

# 文档目录

入门指南

快速开始

创建密钥

管理密钥

加密解密

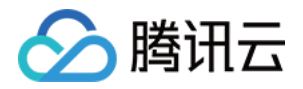

# 入门指南 快速开始

最近更新时间:2017-12-21 17:46:34

# 简介

以一个简单的证书加解密例子来介绍KMS 最常见的使用场景,对主机硬盘上的证书、密钥、配置文件等⊠信息直接 进行加密保护。

### 1. 创建密钥

打开 控制台,为了和后续Demo的代码对应,区域最好选择广州,

点击上方【新建】按钮,然后输入密钥名称,用途可以留空,点击【确定】。

界面在点击【确定】后会返回【密钥列表】,此时新创建的密钥已经展示在列表最上方,可以通过密钥名称来确认 它。

# 2. 使用控制台工具加密一个SSL证书

在【密钥列表】上点击你刚才创建的密钥的【密钥ID/密钥名称】列,进入该密钥【详情页】,滚动到【在线工具】 部分,选择【加密】

腾讯云已经为你提供了测试用证书文件,Demo证书(明文)>>

以文本的方式打开证书,然后将内容复制到左侧明文输入栏,并点击【执行】按钮

| 1<br>2<br>3<br>4<br>5                     | BEGIN CERTIFICATE<br>MITCg1CCAeugAvIBAg1JAJaEdB4-4pyq/MA8CCSqG51b3D0EBC-MJAHHoxCzAJBgNV<br>BAYTALVTMQsvCQVDQQDDAJDQTELMAKGAJUEB-wcU0YxDzANBgNVBAoMBkpverWu<br>dbEQMA4GAJUECwHTm9KZ55qczEMMAGAJUEB-wcU0YxDzANBgNVBAoMBkpverWu<br>BCQM4AGAJUECwHTm9KZ55qczEMMAGAJUEJWawCU0YxDzANBgNVBAoMBkpverWu<br>BCQM4AGAJUECwHTm9KZ55qczEMMAGAJUEJWawCU0YxDzWJCANBgNVBAOMBkpverWu<br>HTMPU                                                                                                    | <b>生线工具 </b><br>加密 解密                                                                                                    |    |
|-------------------------------------------|----------------------------------------------------------------------------------------------------|----------------------------------------------------------------------------------------------------|----|
| 7<br>8<br>9<br>10<br>11<br>12<br>13<br>14 | ADF amove, 2-2-0 give on Tink Tings ac yr orwyd ab ddy r zhankan Lucawar, 0d Tab 24w<br>BylWahol Blow Wind DEG WALGAD LUCAwit Tings X-25 Sig c. 2 PMR GAG LU Abwol 72 2: HSA<br>Hg'Y XAO 2Th v KAO KB F hy cul Bam SY 22 vol MR 2: Ling Y 2 2: GR JAR AN Bylg Khi (15) 968 AG<br>2: Mark 1: Son 2: Son 2: | Begin Certificate<br>MilcgiCCAgugawiBAgUAJgEg8+4pyg/MA0GCSqGSib3DQEECwUAMHo<br>XC2AJBgNV<br>BAYTAVTMgswCQYDVQQIDAJDQTELMAKGAIUEBwwCU0YXDZANBgN<br>UBAOMBAyeWIVJ<br>dDEQMA4GAIUECwwHTm9kZS5ggZEMMAoGAIUEAwwDY2EXMSAwHg |    |
| 15<br>16<br>17                            | SkUTX7XJUohjET+XSBqTFlqRT/RfIw==<br>END CERTIFICATE                                                                                                    | 执行                                                                                                    | 下载 |

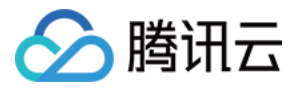

生成的密文会出现在右侧密文结果栏,请保存好它以便下一步解密环节使用,最简单的方法就是点击【下载】按钮

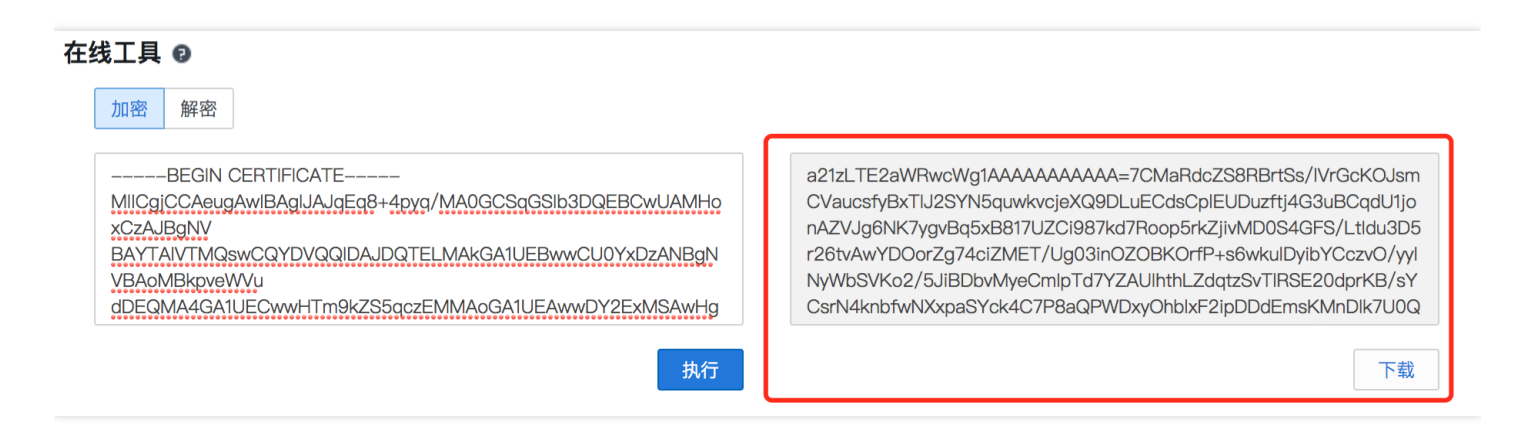

## 3. 使用KMS SDK解密证书密文文件

#### Python环境检查

⊠运行测试代码需要Python运行环境,运行下面的命令可以检查你的主机是否已经支持

\$ Python -V
Python 2.7.10

正常返回版本信息则代表支持,如果没有请参照 Python安装指引>>

#### 运行Demo

Demo核心代码见下,可以通过链接快速开始Demo>>下载完整Demo

*#!/usr/bin/env python # coding=utf8* 

from kms.kms\_account import KMSAccount from kms.kms\_exception import \*

# 1.初始化KMS SDK # 请填写你的云API密钥 secretId = "your secret id" secretKey = "your secret key"

# 请根据你创建密钥的区域填写正确的endpoint URL endpoint = "https://kms-gz.api.qcloud.com" kms\_account = KMSAccount(endpoint, secretId, secretKey)

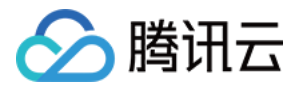

# 2. 调用解密接口

CiphertextBlob = "your ciphertextblob"; Plaintest = kms\_account.decrypt(CiphertextBlob) print "the decrypted data is :\n%s\n" % Plaintest

- secreteld和secretKey需要使用你创建密钥的帐号所绑定的云API密钥,你可以在这里找到你的云API密钥
- endpoint需要和密钥创建时选择的区域对应,☑Demo使用的是广州区域对应的URL,详情见 地域说明
- CiphertextBlob即上一步通过控制台工具产生的证书密文,你也可以通过链接 Demo证书(密文)>> 下载后再复制对应文本到代码中,Demo压缩包中的kms\_start\_demo.py文件中已经为你替换好

Demo执行命令和运行结果如下,明文证书以字符串的形式解密在Demo程序的内存空间中

\$ python kms\_start\_demo.py

the decrypted data is :

-----BEGIN CERTIFICATE-----

MIICgjCCAeugAwIBAgIJAJqEq8+4pyq/MA0GCSqGSIb3DQEBCwUAMHoxCzAJBgNV BAYTAIVTMQswCQYDVQQIDAJDQTELMAkGA1UEBwwCU0YxDzANBgNVBAoMBkpveWVu dDEQMA4GA1UECwwHTm9kZS5qczEMMAoGA1UEAwwDY2ExMSAwHgYJKoZIhvcNAQkB FhFyeUB0aW55Y2xvdWRzLm9yZzAeFw0xNTA0MTgxMzI4NDFaFw00MjA5MDIxMzI4 NDFaMHoxCzAJBgNVBAYTAIVTMQswCQYDVQQIDAJDQTELMAkGA1UEBwwCU0YxDzAN BgNVBAoMBkpveWVudDEQMA4GA1UECwwHTm9kZS5qczEMMAoGA1UEAwwDY2EzMSAw HgYJKoZIhvcNAQkBFhFyeUB0aW55Y2xvdWRzLm9yZzCBnzANBgkqhkiG9w0BAQEF AAOBjQAwgYkCgYEAqs4MKn9saUlu/9EfHQPouC3kL9Mo5sd1WR6RBeSd8cqeFxXW EWEq/P0hUeAH1sY0u8RFOccJmSJg8KTyRGc+VZzWimopz17mTuQY4hPW4bFzqmQm 7STfJz5eHzynBTU8jk5omi8hjbnRA38jOm4D7rN/vqtB+RG+vEhxONnq4DMCAwEA AaMQMA4wDAYDVR0TBAUwAwEB/zANBgkqhkiG9w0BAQsFAAOBgQBo8rX1uZWHvKHG gWw+LXrY24Pkg8NdDRmfqEVyuaR4GoGGOXCqIVaFa6x+4/eqOUzHoC9uGfPtjrvW BYQ1o/l0JZWW4KZYuXoVuMUSj+sel82mf9zLDeq5WYTPECgJDMfgVpXOmhHfyezn SkUTX7XJUohjET+X5BqTFlqRT/Rflw== -----**END** CERTIFICATE-----

你可以将类似的代码结合到你的应用程序中,只需要⊠一点点额外工作即可显著的提高安全性。

## 4. 在这个例子中, 证书的安全性得到了怎样的提升?

- ◎ 静态存储安全 : 主机上 不再有明文的证书文件 , 黑客以前直接以文本方式查看文件甚至通过后缀名即可判断 是否是一个证书文件 , 而现在保存在磁盘的是一段 无法识别的密文文件 。
- □ 流程安全 : 对于大型开发商,密文证书由证书管理人员生成,开发人员负责开发解密和使用的程序,运维人员 负责部署密文证书文件,流程中,开发和运维人员都无法单独获取到明文证书。而对于独立开发者,证书□经 常□会"意外"的随代码一起被上传到Git,若是加密后的证书,即使意外上传也无安全风险。

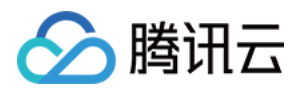

# 5. 下一步可以做什么?

- 1. 通过控制台创建其他更多新的密钥,并管理它们,比如启用、禁用、修改昵称和用途描述。
  - 1) 创建密钥
  - 2) 管理密钥
- 2. 尝试更多的使用KMS提供能力去加密、解密文件,为你在实际业务中使用KMS做准备。
  - 1) 加密解密
  - 2) 敏感信息加密
- 3. 如果你有对海量静态数据加密或通信加密的需求,可以去学习和尝试基于KMS的信封加密方案。
  - 1) 信封加密

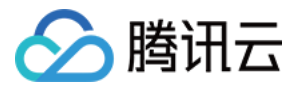

# 创建密钥

最近更新时间:2018-06-13 15:24:25

1.访问控制台页面 控制台

2.选择需要创建密钥的区域,单击『新建』。注意:目前量子密钥类型只有广州区域支持,其他区域暂未支持。

3.输入【密钥名称】, 【密钥类型】和【密钥用途】, 【密钥名称】必填且在区域内唯一, 密钥名称只能为字母、数字及字符"\_"和"-", 且不能以"KMS-"开头, 【密钥用途】部分选填

4.单击【确定】后返回密钥列表,新创建的密钥会出现在密钥列表首位,也可以通过密钥名称来识别新创建的密钥

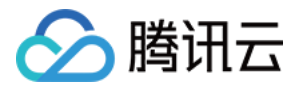

# 管理密钥

最近更新时间:2018-06-13 15:26:43

查看密钥

访问控制台,注意主密钥是区分区域的,通过切换上方区域可以查看其他区域主密钥列表

#### 启用、禁用密钥

#### 单个操作

密钥信息的右侧操作区域可以对该密钥进行启用、禁用操作。

#### 批量操作

支持勾选多个密钥,然后单击列表上方的操作按钮进行批量操作,单击后会弹出【操作确认框】,继续单击【确 认】则对所有选中密钥进行对应操作。

如果同时选择了不同可用状态的密钥,则会在单击批量【启用】、【禁用】按钮后弹出的【操作确认框】里进行相应提示,单击【确定】后只会对状态符合要求的密钥进行操作,不符合的密钥保持原有可用状态

禁用密钥会导致所有依赖该密钥的加解密操作被同时禁用,所以在禁用密钥前,请确认没有运行中业务依赖该密 钥。

#### 查看密钥详情

单击任一密钥的【密钥ID/密钥名称】即可进入该密钥的【详情页】,可以查看和修改该密钥的信息,【在线工具】 也在详情页。

修改名称、用途

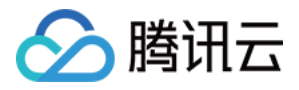

在密钥【详情页】可以修改密钥的名称、用途,在单击【密钥名称】、【密钥用途】后方的按钮后弹出的对话框内 输入需要新的内容。注意密钥名称只能为字母、数字及字符"\_"和"-",且不能以"KMS-"开头

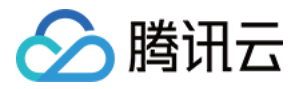

# 加密解密

最近更新时间:2018-06-13 15:28:01

腾讯云提供了对于小型数据( < 4 KB)加密、解密的API、SDK以及在线工具,您可以根据自己的需要以及不同的场景选择合适的使用方式。

#### API、 SDK

在绝大多数情况下,开发者使用云API、SDK来对证书或密钥进行加解密操作,详细使用请参考

- API概览
- C++ SDK
- JAVA SDK
- Python SDK
- PHP SDK

## 在线可视化工具

在线工具适合处理单次或者非批量的加解密操作,比如首次生成密钥密文,开发者无需为非批量的加解密操作而去 开发额外的工具,将精力集中在实现核心业务能力上,使用步骤如下。

#### 1. 选择操作类型

| <b>在线工具 ♀</b> 加密 解密 |    |
|---------------------|----|
| 请输入明文或选择文件          |    |
| 执行                  | 下载 |

#### 2. 输入待处理数据

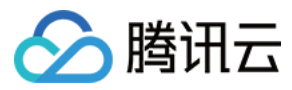

#### 在线工具 🛛

| 加密解密               |    |
|--------------------|----|
| Test for encrotion |    |
|                    |    |
|                    |    |
|                    |    |
| 执行                 | 下载 |

#### 3. 执行操作,单击【执行】按钮

#### 4. 获取处理后结果

| 在线工具 🛿                    |                                                                                     |  |  |  |
|---------------------------|-------------------------------------------------------------------------------------|--|--|--|
| 加密解密                      |                                                                                     |  |  |  |
| Test for <u>encrption</u> | a21zLWFsdDB4eGZ6AAAAAAAAAAAA=84D3sP/toCDdxOEdXnoHEcuzg5<br>DFmXVfzAEq6cVFdQZhVqAQ== |  |  |  |
| 执行                        | 下载                                                                                  |  |  |  |